## Work with Google Calendar Integration

You can choose to activate *Sync One Way* or *Sync Both Ways* with Google Calendar Integration. Once you have activated Google Calendar Integration, you can remove and repair the sync.

## Activate Sync One Way Google Calendar Integration

Here's how you activate Sync One Way Google Calendar Integration.

- 1. In *Site Manager*, navigate to a workspace containing a Calendar App.
- 2. Click **Actions** to the right of the page and select **Edit Page** from the drop-down list. The page opens in Edit Mode.

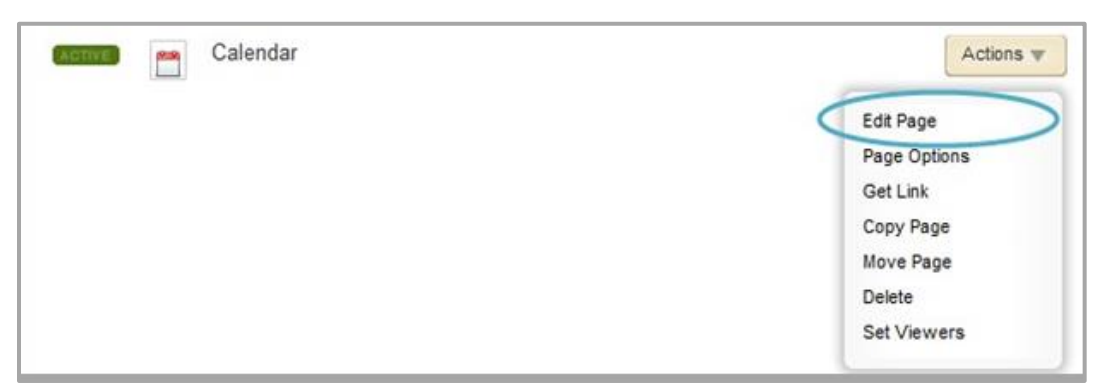

3. Click the Calendar App. The app opens.

| Calendar Page<br>Last edited by Sara Goss about an hour ago. |  |
|--------------------------------------------------------------|--|
| Calendar App<br>Calendar App                                 |  |
|                                                              |  |

4. Click **Options**. The Calendar App Options dialog displays.

| Calendar App           |                       |                 |            |     |       | C Options  |
|------------------------|-----------------------|-----------------|------------|-----|-------|------------|
| Calendar Import Events | Event Queue Event Cat | egories Rosters |            |     |       |            |
| New Event Print To     | Day Week              | Month List      |            |     | March | ▼ 2015 ▼ > |
|                        |                       |                 | March 2015 |     |       |            |
| Sun                    | Mon                   | Tue             | Wed        | Thu | Fri   | Sat        |
| 1                      | 2                     | 3               | 4          | 5   | 6     | 7          |

5. On the **General** tab, check *Google Calendar Integration*.

| App Name:                                                                         |
|-----------------------------------------------------------------------------------|
| Calendar App                                                                      |
| General Sharing Social Settings                                                   |
| If you want, you can enter a description of your app.                             |
| Description:                                                                      |
|                                                                                   |
| ii.                                                                               |
| Show the app name on my page.                                                     |
| Google Calendar Integration Integrate Google calendar events with this calendar.  |
| Schedule Star Integration<br>Import events from Schedule Star into this calendar. |
|                                                                                   |
| Save                                                                              |

6. Select Sync One Way.

| App Name:                                                             |                                                    |         |
|-----------------------------------------------------------------------|----------------------------------------------------|---------|
| Calendar App                                                          |                                                    |         |
| General Sharing Social Setting                                        | 25                                                 |         |
| If you want, you can enter a description                              | of your app.                                       |         |
| Description:                                                          |                                                    |         |
| bescription.                                                          |                                                    |         |
|                                                                       |                                                    |         |
| Show the app name on my page                                          | ie.                                                | - A     |
|                                                                       |                                                    |         |
| 🖉 Google Calendar Integr                                              | ration                                             |         |
| Sync One Way                                                          | with this calendar.                                |         |
| Sync One Huy                                                          | e calendar will post on your Schoolwires calendar. |         |
| Events added to your Googl                                            |                                                    |         |
| Events added to your Googl                                            |                                                    | Connect |
| Events added to your Google<br>New Calendar<br>Connect your Google ac | :count.                                            | Connect |
| Events added to your Google<br>New Calendar<br>Connect your Google at | :count.                                            | Connect |

- 7. Select **Connect** to select a calendar.
- 8. Sign into the Google Account you wish to use.

|                                                 | G Sign in - Google Accounts - Google Chrome -                                                                                                    |
|-------------------------------------------------|----------------------------------------------------------------------------------------------------|
|                                                 | https://accounts.google.com/signin/oauth/consent?authuser=0∂=AJiBhANiJeV                                                                                                    |
| G Sign in with Google                           |                                                                                                    |
|                                                 | G Sign in with Google                                                                                                    |
| Sign in<br>to continue to Web Community Manager | Web Community Manager wants<br>to access your Google Account                                                                                                    |
| nail or phone                                   | This will allow Web Community Manager to:                                                                                                    |
| got email?                                      | care rais you can excess using outing outing                                                                                                    |
| Create account Next                             | Make sure you trust Web Community Manager<br>You may be sharing sensitive info with this site or app.<br>Learn about how Web Community Manager will handle<br>your data by reviewing its terms of service and<br>privacy policies. You can always see or remove access in<br>your Google Account. |
|                                                 | Learn about the risks<br>Cancel Allow                                                                                                    |
| (United States) - Help Privacy Terms            | English (Linited States) - Help Privacy Terms                                                                                                    |

8. Click Allow to accept Google's Terms of Service and Privacy Policies.

9. From the drop-down, select the calendar you wish to integrate.

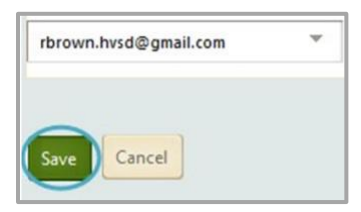

10. Click **Save**. You are returned to Calendar App Options.

| op Name:                                                                                                    |               |   |
|----------------------------------------------------------------------------------------------------|---------------|---|
| Calendar App                                                                                                    |               |   |
| eneral Sharing Social Settings                                                                                                    |               |   |
| you want, you can enter a description of your app.                                                                                                    |               |   |
| escription:                                                                                                    |               |   |
|                                                                                                    |               |   |
|                                                                                                    |               |   |
|                                                                                                    |               |   |
|                                                                                                    | - II          |   |
| Show the app name on my page.                                                                                                    | h             |   |
| Show the app name on my page.                                                                                                    | - li          |   |
| Show the app name on my page.  Google Calendar Integration Integrate Google calendar events with this calendar.                                                                                                    | Å             | ŕ |
| Show the app name on my page.  Google Calendar Integration Integrate Google calendar events with this calendar.  Sync One Way                                                                                                    | 4             |   |
| Show the app name on my page.  Google Calendar Integration Integrate Google calendar events with this calendar.  Sync One Way Events added to your Google calendar will post on your Schoolwires calendar.                                                                                                    |               |   |
| <ul> <li>Show the app name on my page.</li> <li>Coogle Calendar Integration<br/>Integrate Google calendar events with this calendar.</li> <li>Sync One Way<br/>Events added to your Google calendar will post on your Schoolwires calendar.</li> <li>My Google Calendar</li> </ul>                                                                                                    | Panair Pamoun |   |
| <ul> <li>Show the app name on my page.</li> <li>Coogle Calendar Integration<br/>Integrate Google calendar events with this calendar.</li> <li>Sync One Way<br/>Events added to your Google calendar will post on your Schoolwires calendar.</li> <li>My Google Calendar<br/>You are connected to the rbrown.hvsd@gmail.com Google account.</li> </ul>                                                                                                 | Repair Remove |   |
| <ul> <li>Show the app name on my page.</li> <li>Coogle Calendar Integration<br/>Integrate Google calendar events with this calendar.</li> <li>Sync One Way<br/>Events added to your Google calendar will post on your Schoolwires calendar.</li> <li>My Google Calendar<br/>You are connected to the rbrown.hvsd@gmail.com Google account.</li> <li>Sync Both Ways (You must sign out of all other Google calendars to enable this option)</li> </ul> | Repair Remove |   |